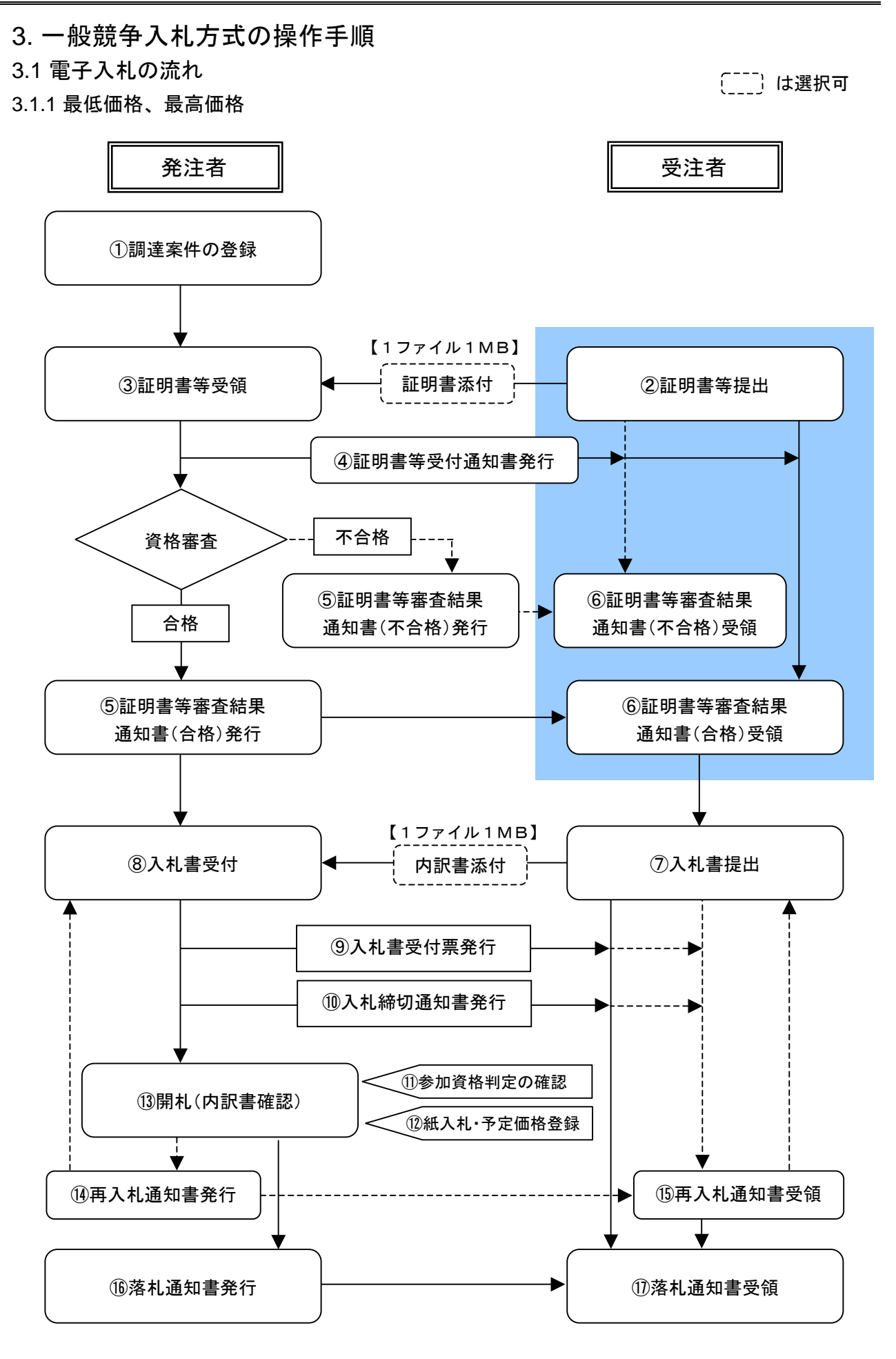

3.1.2 総合評価

〔\_\_\_\_〕は選択可

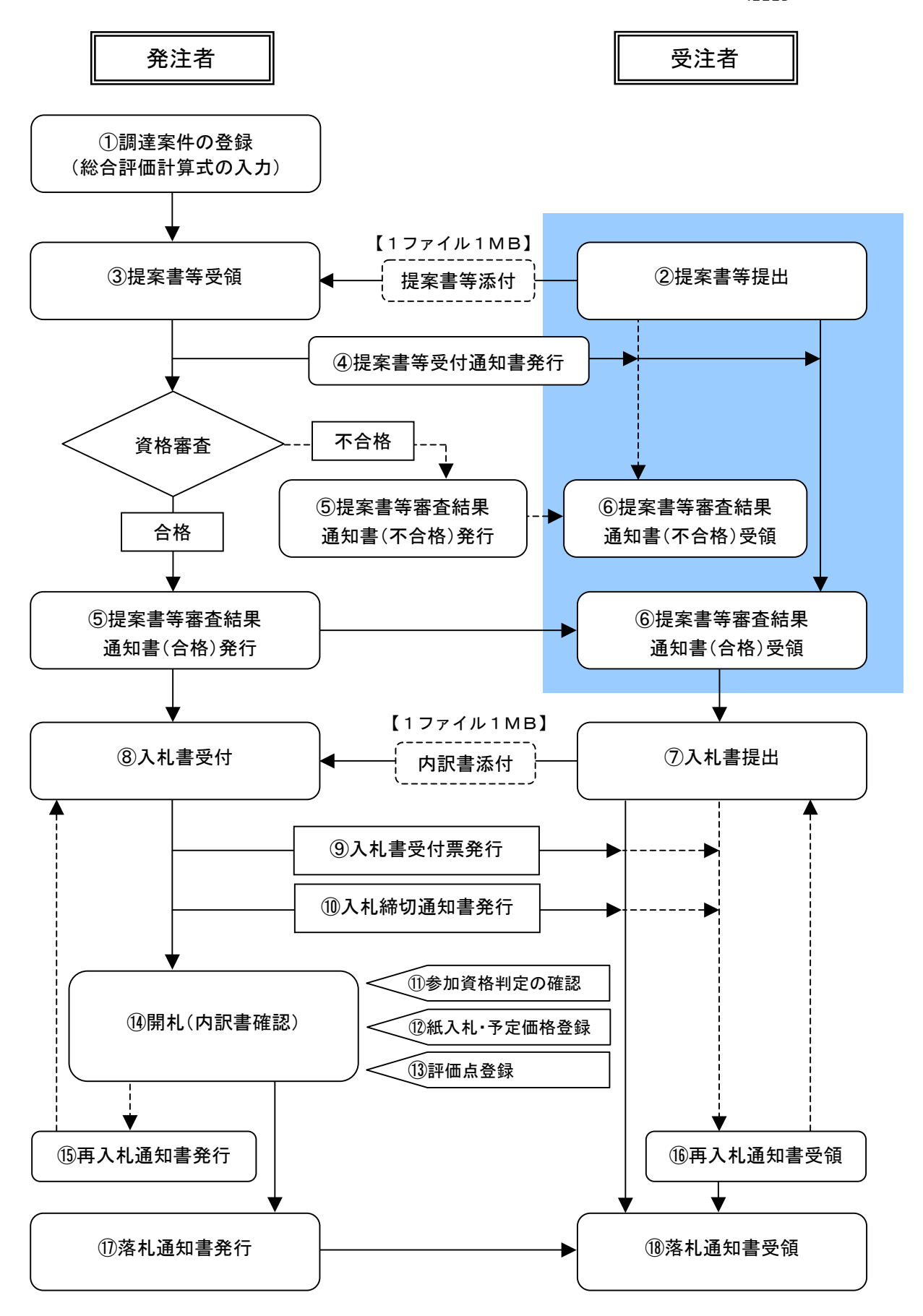

3.1.3 複数落札

〔\_\_\_\_〕は選択可

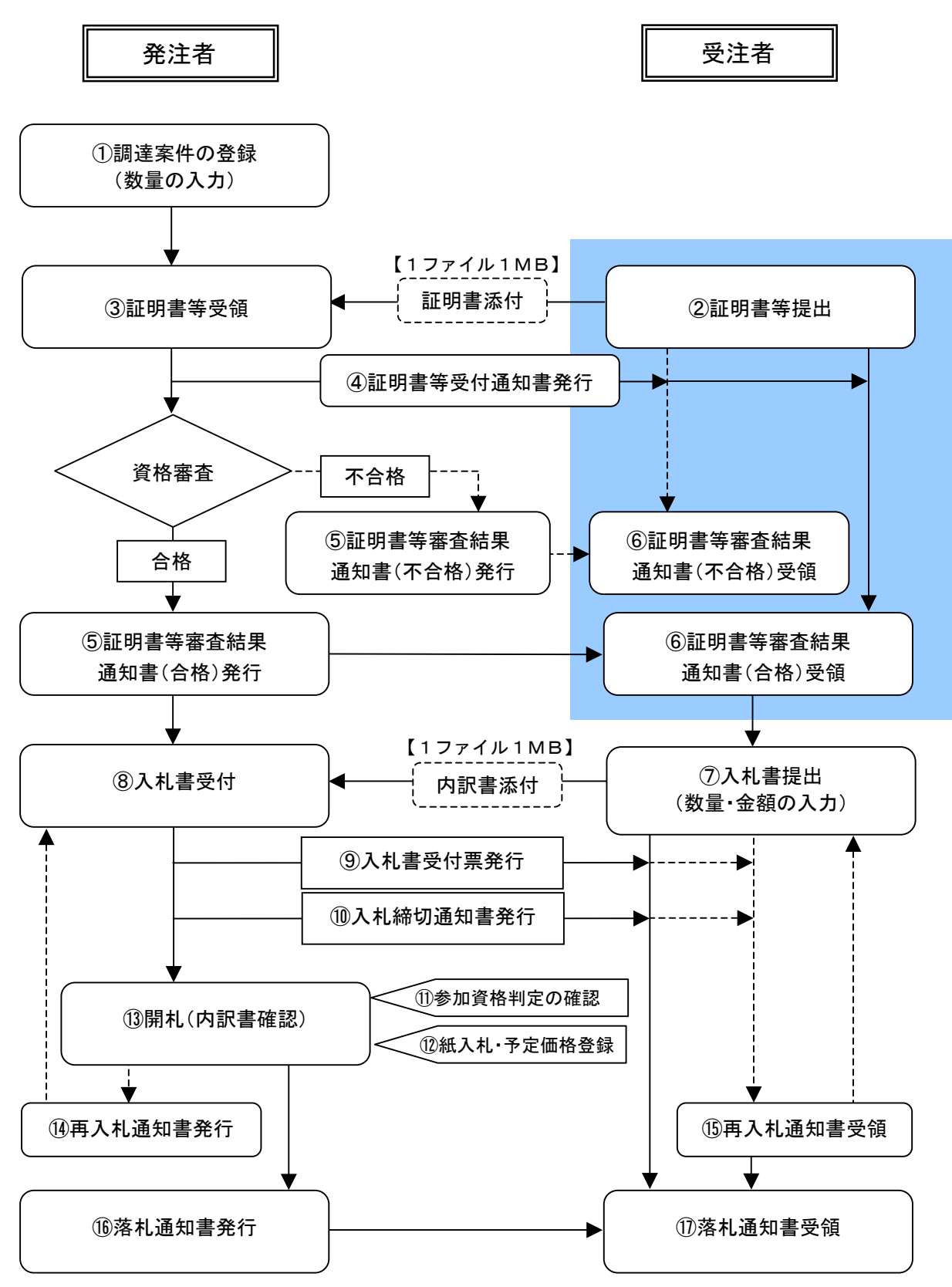

# 3.2 証明書(提案書)等を提出する

| A DECK THE                |                    |               | 2009H25JI | 318 14 <b>9</b> 318 | 640 | late 1997 | North Mark | 19 Constanting |   |
|---------------------------|--------------------|---------------|-----------|---------------------|-----|-----------|------------|----------------|---|
| Constant States of States | 入礼情報中              | A BEARSAPA    |           |                     |     |           |            | .587           |   |
| TILL N                    |                    |               | 3         | 建案件一!               | R.  |           |            |                |   |
| 2640H                     |                    |               |           | -                   |     |           |            |                |   |
|                           | -                  | -             |           | -                   | -   |           |            |                |   |
|                           |                    | F #1#4080#### | Far76 Tit | 585.9               | 100 |           |            |                |   |
|                           | 人民市式               | 781           | -         | 1000                | 180 |           | -          |                |   |
|                           | A strategy and the | Inva 2        | - main    |                     | -   | and a     |            |                |   |
|                           | SPH Date           |               |           |                     | _   | -         |            |                |   |
|                           |                    | 10.3          | Pres.     |                     |     | No.       |            |                |   |
|                           |                    | (Water)       |           |                     |     |           |            |                |   |
|                           | Analogia           | Trucker       | al cas    |                     |     |           |            | 0              |   |
|                           |                    | 1-1-4-5       | - CHR     |                     |     |           |            | 0              |   |
|                           |                    |               |           |                     |     | _         |            |                | - |
|                           |                    |               |           |                     |     |           |            |                |   |
|                           |                    |               |           |                     |     |           |            |                |   |
|                           |                    |               |           |                     |     |           |            |                |   |
|                           |                    |               |           |                     |     |           |            |                |   |
|                           |                    |               |           |                     |     |           |            |                |   |
|                           |                    |               |           |                     |     |           |            |                |   |
|                           |                    |               |           |                     |     |           |            |                |   |
|                           |                    |               |           |                     |     |           |            |                |   |
|                           |                    |               |           |                     |     |           |            |                |   |
|                           |                    |               |           |                     |     |           |            |                |   |

### 【1】調達案件の検索

調達案件検索で、これから処理する 対象案件の検索条件を入力し、<u>検索</u> ボタンをクリックします。

※ 検索条件に何も入力しない場合 は、全ての案件が表示されます。

| STREET, STORE | A    | 4.18 M T  |               |             | BWB#       |       |       |       | 17     |
|---------------|------|-----------|---------------|-------------|------------|-------|-------|-------|--------|
|               |      |           |               |             | 0120601172 | 1. M  |       |       |        |
| LIIN-N        |      |           |               | 34.5        | 主案件一覧      | £     |       |       |        |
| <b>条码条件相</b>  |      |           |               |             | ****       |       |       |       |        |
|               |      |           |               |             |            |       |       |       | _      |
|               |      |           | C managements | in a second | ARXING.    |       |       |       |        |
|               | . ji | 1.11      | 287           |             | ##H2       | 181   | -     |       |        |
|               |      |           | [UKS] S       | 1000        |            | 100   |       |       |        |
|               | 3.   | 1.2140    |               | 1 mj - F    |            |       |       |       |        |
|               |      | 10.014    |               | - CI-C      |            |       |       |       |        |
|               |      | <b>10</b> | 10            |             |            |       |       |       | 業件1-1  |
|               |      |           | -             |             |            |       |       | 28    | 1987.1 |
|               |      |           | in lance      | Case .      |            |       |       | ** 0  | 1.00   |
|               |      | -         |               |             |            | 1948  | 28.8/ |       |        |
|               | -    |           | PRANOT        | -           | AUTA       | EX EX | RMA   |       |        |
|               | 1000 |           | altra locate  |             | ##28.8-b   |       |       |       |        |
|               |      |           |               |             |            |       |       | 872   | 0 1-1  |
|               |      |           |               |             |            |       |       | 全面的   | 8 1    |
|               |      |           |               |             |            |       |       | 223   |        |
|               |      |           |               |             |            |       |       | 1 1 N |        |
|               |      |           |               |             |            |       |       | 230H  |        |

## 【2】調達案件一覧画面

調達案件一覧より、対象案件の証明 書等/提案書等欄の<u>提出</u>ボタンをク リックします。

| 100 A 10           |                                  | 2009403/131E 14R229                                  | CADAGE REPARTS AND                                                               |
|--------------------|----------------------------------|------------------------------------------------------|----------------------------------------------------------------------------------|
| Contraction of the | AR情報中-EA 電学A                     |                                                      | 567                                                                              |
| #220-X             |                                  | 证明者等提出                                               | 1                                                                                |
| FREE               | 1829<br>2439 A                   |                                                      | 企業D 2 110110000000002<br>米市販売会計書号 5 900000001<br>定業合作 2 点川県事件方当社<br>に許希氏ら 2 点川人町 |
|                    | ###03.8                          | しこ間、、入心に少加する裏指を用たすことを起う                              | 用するために提明書場を推出します。                                                                |
|                    | 跟进案件番号<br>跟进案件总称<br>入私方式<br>活付梁料 | : 710101010120000010<br>: 季務期1122256世<br>: 一部録春-最低編成 |                                                                                  |
|                    |                                  | BERNAN) RB                                           |                                                                                  |
|                    | <適適先>                            | . Duran                                              |                                                                                  |
| - 10 Mar 10 Mar 10 | 400704                           | B 1 80-4444-9995                                     |                                                                                  |
|                    | BERTAX                           | : 80-4444-5556                                       |                                                                                  |
|                    | 通信先(-Hal                         | a presidente a                                       | —                                                                                |
|                    |                                  | (84/1948)                                            | -                                                                                |
|                    |                                  |                                                      |                                                                                  |
|                    |                                  |                                                      |                                                                                  |

## 【3】証明書等提出画面

証明書等提出画面が表示されますの で、<u>連絡先</u>の各項目を確認します。 次に、証明書等を添付するために<u>参</u> 照ボタンをクリックします。

※ 落札方式が[総合評価]の場合、 「証明書等」の箇所が「提案書等」 と表示されます。

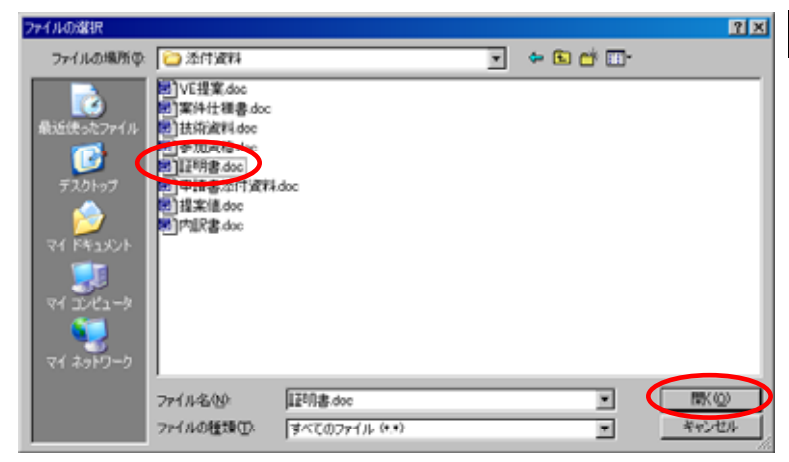

【4】証明書等を添付する(1)

添付する証明書等のファイルを選択 し、<u>開く</u>ボタンをクリックします。

※ 添付する証明書等のファイルは、 発注者からの指定様式に従って、あ らかじめ作成しておきます。

| CALS/DD - Wednes Brianet I                   | Eçêne .                                                              |                                                                                                    |                                                                                                    | Rein I + |
|----------------------------------------------|----------------------------------------------------------------------|----------------------------------------------------------------------------------------------------|----------------------------------------------------------------------------------------------------|----------|
| <b>裁判所</b> 言                                 |                                                                      | anotherations without                                                                                                    | CALIFORNIA BOARDANA                                                                                                    | 0        |
| A DESCRIPTION OF THE PARTY OF                | AR情報节-EA 数字AR                                                        |                                                                                                    | 587                                                                                                    |          |
| RIIN-X                                       |                                                                      | 証明書等提出                                                                                                    | 6                                                                                                    |          |
|                                              | urs<br>Les r                                                         |                                                                                                    | 全部の 2 11011000000002<br>米市部市会計書号:900000001<br>全部名号 2 点川病事件式当社<br>で声音系名 2 点川八郎                                                                                                    |          |
|                                              | ##03.5U                                                              | 第 入心に参加する新用をあたすことを証明                                                                                                    | 行らために証明書毎を推出します。                                                                                                    |          |
|                                              | 調測室作書号<br>調測室件名称<br>入日文式                                             | : 7101010010120000010<br>: 事務期代/22/5台<br>: 一般報告- 最低級問                                                                                                    |                                                                                                    |          |
|                                              | 201309                                                               | · Example and                                                                                                    | 85                                                                                                    |          |
|                                              |                                                                      | E:+ET #H+EMB.dee                                                                                                    |                                                                                                    |          |
|                                              | < 遺稿先>                                                               |                                                                                                    |                                                                                                    |          |
|                                              | 467766                                                               | 1 P3-4444-0000                                                                                                    |                                                                                                    |          |
|                                              | 368/4X                                                               | 1 80-4444-0056                                                                                                    |                                                                                                    |          |
|                                              | #IGRE-Hall                                                           | · Break Patrice and                                                                                                    |                                                                                                    |          |
|                                              |                                                                      |                                                                                                    |                                                                                                    |          |
|                                              |                                                                      | -                                                                                                    |                                                                                                    |          |
|                                              |                                                                      |                                                                                                    |                                                                                                    |          |
|                                              |                                                                      |                                                                                                    |                                                                                                    | -        |
| and the second states of the second state of | A REAL PROPERTY OF THE OWNER AND AND AND AND AND AND AND AND AND AND | And A Long to the Contract of the local division of the local division of the local divi | and the second second se | allow as |

### 【5】証明書等を添付する(2)

テキストボックスにパスが表示され ているのを確認し、<u>添付資料追加</u>ボ タンをクリックします。ボタン下の テキストボックスに、添付されたテ キストのパスが表示されます。

表示された添付ファイルの場所と名 称をよく確認し、<u>提出内容確認</u>ボタ ンをクリックします。

※ 添付資料の送付可能なファイル サイズは1MB以内かつ1ファイ ルのみです。

## 【6】確認後提出する

証明書等の提出内容が表示されます ので、内容と添付資料欄のファイル の場所と名前を良く確認して、<u>提出</u> ボタンをクリックします。

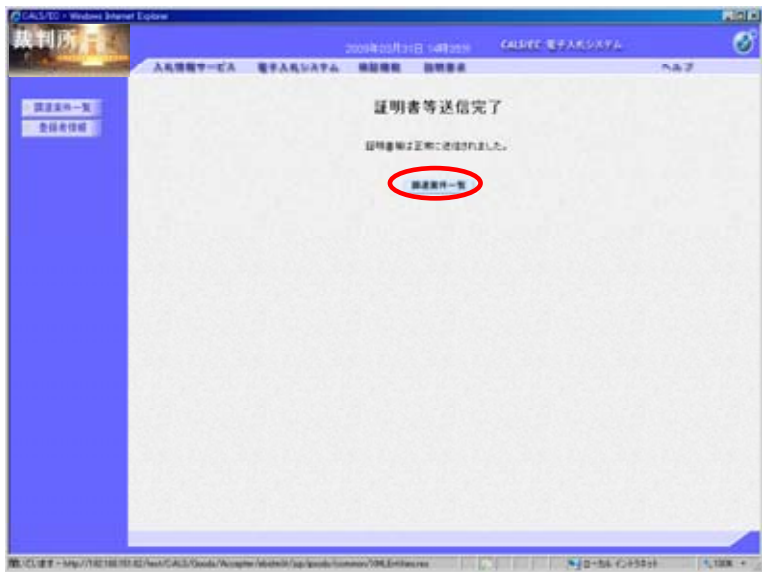

## 【7】証明書等の送信完了

証明書等の送信が完了しました。

<u>調達案件一覧</u>ボタンをクリックしま す。

| And in case of the local division of the local division of the loc | -            |              |                       | 2009402/101 | 8 148303         | catalor e             | ******        |                             |             |
|----------------------------------------------------------------------------------------------------|--------------|--------------|-----------------------|-------------|------------------|-----------------------|---------------|-----------------------------|-------------|
| Contraction of the local division of the local division of the loc |              |              | T-EA STABUATA         |             | CONTRACTOR IN    |                       |               |                             |             |
| 1110-1                                                                                                    |              |              |                       | (A)         | 主案件一覧            |                       |               |                             |             |
| 268496                                                                                                    |              |              |                       | 3           |                  |                       |               |                             |             |
|                                                                                                    |              |              |                       |             |                  | -                     |               |                             | -           |
|                                                                                                    |              |              | F anstonomera         | TENTITIES   | 5.9              |                       |               |                             |             |
|                                                                                                    |              | 1.92         | 187                   | -           | 88152            | 181                   |               |                             |             |
|                                                                                                    |              | 442          | (UKB )                |             |                  |                       |               |                             |             |
|                                                                                                    | λ.           | 1.2148       |                       |             |                  |                       |               |                             |             |
|                                                                                                    |              | 机目椅          |                       |             |                  | 100                   |               |                             |             |
|                                                                                                    |              | 5 <b>#</b> # | 10 B                  |             |                  |                       |               |                             | 重持1-1       |
|                                                                                                    |              |              | -                     |             |                  |                       |               | 28                          | 1992 1      |
|                                                                                                    |              |              | on lanes              | Cus.        |                  |                       |               | ** 0                        | 1.00        |
|                                                                                                    |              |              |                       |             |                  |                       | - 60          |                             |             |
|                                                                                                    |              |              |                       |             |                  |                       |               |                             |             |
|                                                                                                    | -            | wto          | ##X060                |             |                  | HMAN/                 | A8.8/         | -                           |             |
|                                                                                                    | H6.          | wto          | RATHER                |             |                  | unan/<br>uxan<br>sta  | 18.8/<br>1888 | ***2                        |             |
|                                                                                                    | <b>H</b> .   | wto          | RAIN LO.              |             | ###2             | unan/<br>uxan<br>Hill | X8.8/<br>1888 | #14.8<br>A52<br>1271        | 81.20 H     |
|                                                                                                    | <b>R</b> 6,  | wto          | REENCE                |             | #812<br>842225   | unan/<br>uxan<br>Hill | ARB/<br>NHB   | A112<br>A112<br>2271        | 61.2402     |
|                                                                                                    | <b>N</b>     | *10          | Rita 68               |             | #812<br>842835   | HARN'<br>Exan<br>HEB  | ARB/<br>RRB   | #142<br>472<br>2271         | 81-1<br>R 1 |
|                                                                                                    | <b>N</b> . 1 | wto          | Ritza 68<br>BRDincios |             | #802<br>\$112835 | unan/<br>usan<br>ana  | AR.B/         | 8143<br>452<br>1221<br>(8)  | 81.5<br>8 1 |
|                                                                                                    | 1            | *10          | RATA CO               |             | #842<br>8422.45  | BARK/<br>BEAN<br>BEAN | ARB/<br>RHB   | #14.3<br>#52<br>2271<br>@ 1 | 81-1<br>8 1 |

# 【8】調達案件一覧の表示

調達案件一覧では、対象案件の [証明書等/提案書等]欄の表示が 『提出』から『提出済』に変わりま す。 3.3 証明書(提案書)等受付通知書や審査結果を確認する

| States of Concession, Name | A    |         |                                  |                                                                                                    |                         |               | 547                                                                                                    |
|----------------------------|------|---------|----------------------------------|----------------------------------------------------------------------------------------------------|-------------------------|---------------|----------------------------------------------------------------------------------------------------|
| 2227-1                     |      |         |                                  | 調達案件一覧                                                                                                    |                         |               |                                                                                                    |
| DIRECTOR                   | 1    |         |                                  | ##258 <b>#</b>                                                                                                    |                         |               |                                                                                                    |
|                            |      |         | e [                              | RARHON                                                                                                    |                         |               |                                                                                                    |
|                            |      |         | E shennholdst.                   | -96-C(228)                                                                                                    | 1414                    |               |                                                                                                    |
|                            | 2    | 2.77.   | [20]<br>[200972]                 | anica                                                                                                    | *1                      | -             |                                                                                                    |
|                            |      |         | 14.149 <u>2</u>                  |                                                                                                    | _                       |               |                                                                                                    |
|                            |      | 18.0    |                                  |                                                                                                    |                         |               |                                                                                                    |
|                            |      | 100     | NE                               |                                                                                                    |                         |               | #EX41-1                                                                                                    |
|                            |      |         |                                  |                                                                                                    |                         |               | 4.00000 1                                                                                                    |
|                            |      |         |                                  | * 8.8                                                                                                    |                         |               |                                                                                                    |
|                            |      | ****    | 14 [X+64 3                       | * A.H<br>* A.H                                                                                                    |                         | (             |                                                                                                    |
|                            |      | ****    | n Izvet B                        | * A.B<br>* 5.B                                                                                                    |                         | (             |                                                                                                    |
|                            |      | *#10    | RAT460                           | * A.B<br>* 118<br>#803                                                                                                    |                         | 25.8/         | **** * ®                                                                                                    |
|                            | -    | wTO     |                                  | * A.B<br>* E.B<br>#PUX                                                                                                    | unan.<br>Exan           | 14.8.<br>1888 |                                                                                                    |
|                            | - 10 | wTO     | 10 (2000 )<br>Rezes.<br>REDirche | * 8.8<br>* 6.8<br>* 8.8<br>* 8.8<br>* 8.8<br>* 8.8<br>* 8.8<br>* 8.8<br>* 8.8<br>* 8.8<br>* 8.8<br>* 6.8<br>* 6.8<br>* 7.8<br>* 7.8 | 1944V<br>800            | <b>W</b>      | 81 1 8<br>8<br>8<br>8<br>8<br>8<br>8<br>8<br>8<br>8<br>8<br>8<br>8<br>8<br>8<br>8<br>8<br>8                                                                                                    |
|                            | - 1  | wTO     | RAINER E                         | # A.H                                                                                                    | 19935<br>19935          | 111           |                                                                                                    |
|                            |      | wT0     | n (1967 )<br>Raxash<br>RBD:19282 | 4 A.H.<br>C 18.H<br>4.H 11.2<br>1.H 11.2<br>1.H 11.                                                                                                    | UNAN<br>UTAN<br>SKA     | 2444<br>2444  |                                                                                                    |
|                            |      | orv     | и Тобя 9<br>Дахась<br>Ядулсан    | * 88<br>* 188<br># # # # # # # # # # # # # # # # # # #                                                                                                     | State<br>State<br>State | 1885<br>1885  |                                                                                                    |
|                            | -    | • # 1 # |                                  | A RA<br>F 168<br>A RU 2<br>Carlos<br>Carlos<br>Carlo                                                                                                    | State<br>State<br>State | 14.8/<br>2888 | 810 1 0<br>810 1 0<br>810 1 0<br>810 1<br>810 1<br>810 |

#### 【1】調達案件一覧画面

調達案件検索の<u>検索</u>ボタンをクリックし、調達案件一覧を表示します。

対象案件の[通知書]欄の<u>表示</u>ボタン をクリックします。

※ 閲覧していない「通知書」や「受 付票」が存在する場合は、『未参 照有り』と赤字で表示されます。

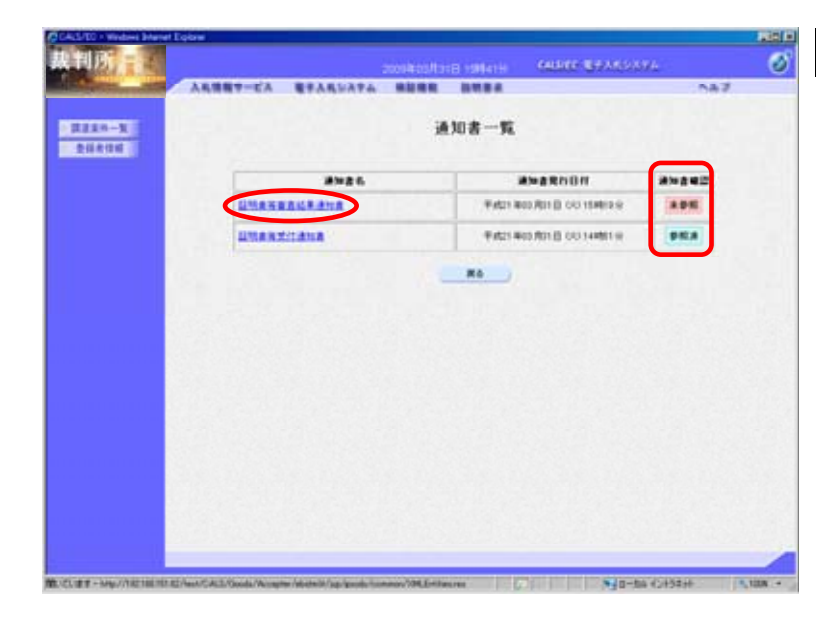

#### 【2】通知書一覧の表示

確認状況が『未参照』/『参照済』 と表示されます。

参照したい<u>通知書名</u>をクリックしま す。

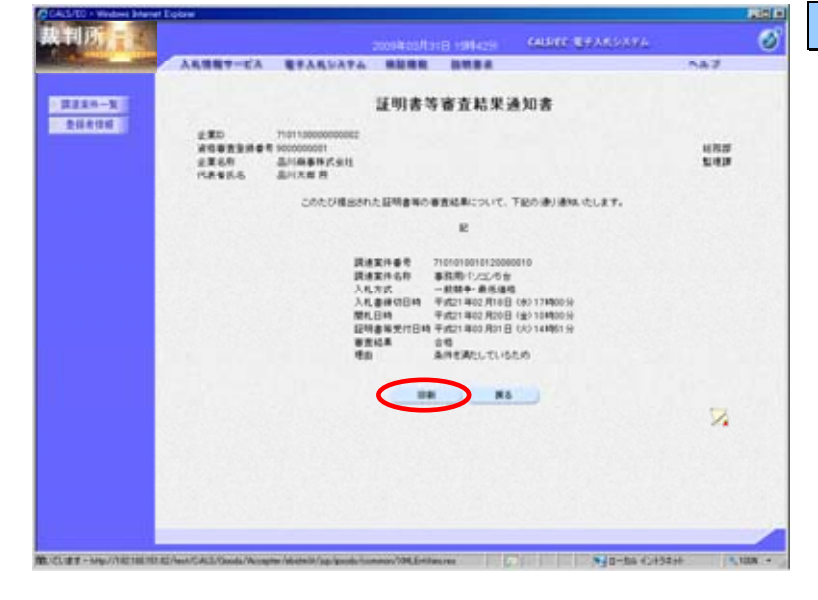

## 【3】証明書等審査結果通知書の表示

証明書等審査結果通知書が表示され ます。

内容を確認し、印刷する場合は<u>印刷</u> ボタンをクリックします。

| ¥                                 |                                                                      |                                                                                                    | _        |
|-----------------------------------|----------------------------------------------------------------------|----------------------------------------------------------------------------------------------------|----------|
|                                   | 124                                                                  | 國際審查結果通知書                                                                                                    | <b>N</b> |
| 全第10<br>資格審查登録書号<br>全業名称<br>代表者氏名 | *10110000000002<br>多000000001<br>品川國專利式由社<br>品川大和 瞬                  |                                                                                                    |          |
|                                   | このたび理由された証明書等の                                                       | の審査結果について、干記の通り通知いたします。                                                                                                    |          |
|                                   |                                                                      | 12                                                                                                    |          |
|                                   | 議產黨件攝号<br>調產黨件過号<br>入札方式<br>入札書律項目時<br>開札目時<br>福利書等例付日<br>審查結果<br>理由 | *101010010120080010<br>事品用・しつンク5<br>一般線や一般な話者<br>平成21年02月18日(内)13年00分<br>年代21年02月18日(内)13年00分<br>第千代21年03月18日(内)14年55分<br>含格<br>条件を満たしているため |          |
|                                   |                                                                      |                                                                                                    |          |

### 【4】証明書等審査結果通知書の印刷

別ウィンドウに印刷用画面が表示されますので、ブラウザの<u>印刷</u>機能を 使用して画面を印刷します。

印刷完了後はウィンドウ右上の<u>×</u>を クリックして画面を閉じます。

| 21 (R)                                                                                                    |          |                       |            |                                  | CONTRACTOR OF A DESCRIPTION OF A DESCRIPTION OF A DESCRIP |     |  |
|----------------------------------------------------------------------------------------------------|----------|-----------------------|------------|----------------------------------|----------------------------------------------------------------------------------------------------|-----|--|
| ALC: NOT                                                                                                    |          |                       | 2009403/13 | 田 19時42日                         | CHERCE BANDOOM                                                                                                    |     |  |
| State of Lot of Lot of | 入利情報中    |                       |            |                                  |                                                                                                    | 087 |  |
|                                                                                                    |          |                       |            |                                  |                                                                                                    |     |  |
| 1110-1                                                                                                    |          |                       | 証明書寺       | 香宜精果如                            | ≜知者                                                                                                    |     |  |
| EN RIGHT                                                                                                    | 2.80     | 1101120000000000      |            |                                  |                                                                                                    |     |  |
|                                                                                                    | AGREENES | 900000001             |            |                                  |                                                                                                    | 经预算 |  |
|                                                                                                    | 2268     | 品利用事件式 git<br>品利式 # 符 |            |                                  |                                                                                                    | 240 |  |
|                                                                                                    |          | 20007#888             | れた証明書等の書   | BRARCOUT.                        | 下記の凄り凄秋、吹します。                                                                                                    |     |  |
|                                                                                                    |          |                       |            | R                                |                                                                                                    |     |  |
|                                                                                                    |          |                       |            | 10101001012008                   | 0010                                                                                                    |     |  |
|                                                                                                    |          | R                     | 建某件名称      | 第務局 (1,42)/6台                    |                                                                                                    |     |  |
|                                                                                                    |          |                       | し方式        | - 秋葉寺 - 最终通信                     |                                                                                                    |     |  |
|                                                                                                    |          |                       | LEM        | Fin21 年02 月10日<br>Fin21 年02 月20日 | (±)1048005                                                                                                    |     |  |
|                                                                                                    |          | 121                   | 明書補受付日時    | 〒1121年00月01日                     | 00140619                                                                                                    |     |  |
|                                                                                                    |          |                       | <b>然结果</b> | 00                               |                                                                                                    |     |  |
|                                                                                                    |          |                       |            | AMERICLUS                        | 0.0                                                                                                    |     |  |
|                                                                                                    |          |                       | -          | -                                |                                                                                                    |     |  |
|                                                                                                    |          |                       |            | A B                              |                                                                                                    |     |  |
|                                                                                                    |          |                       |            |                                  |                                                                                                    | 1   |  |
|                                                                                                    |          |                       |            |                                  |                                                                                                    |     |  |
|                                                                                                    |          |                       |            |                                  |                                                                                                    |     |  |
|                                                                                                    |          |                       |            |                                  |                                                                                                    |     |  |
|                                                                                                    |          |                       |            |                                  |                                                                                                    |     |  |
|                                                                                                    |          |                       |            |                                  |                                                                                                    |     |  |
|                                                                                                    |          |                       |            |                                  |                                                                                                    |     |  |
|                                                                                                    |          |                       |            |                                  |                                                                                                    |     |  |

# 【5】通知書確認の終了

証明書等審査結果通知書の画面で、 <u>戻る</u>ボタンをクリックします。

| tinn-1 |               | 通知書一覧                           |         |
|--------|---------------|---------------------------------|---------|
|        |               | AMARITON                        | -       |
|        | UMANAAMAMA    | Fatza Boo Alas Bi cito asales e | (#R.R.) |
|        | Line writiene | Future and third consumption    |         |
|        |               |                                 |         |
|        |               |                                 |         |
|        |               |                                 |         |

## 【6】通知書一覧の表示

各通知書を画面上で確認すると、『未 参照』の書類を参照すると、[通知書 確認]の表示が『未参照』から『参照 済』と変わります。